# Einfügen Desktop Symbole

#### <u>Variante 1</u>: Programme unter Start verfügbar (Windows 11) Programm mit <u>rechter</u> Maustaste anklicken

 An "Start" anheften Mehr
Mehr
Deinstallieren
Mklicken
An Taskleiste anheften
Als Administrator ausführen

### "Mehr" anklicken

Dateispeicherort öffnen

## "Dateispeicherort öffnen" anklicken

Name der Anwendung mit rechter Maustaste anklicken und im PopUp Menü, letzte Zeile "weitere Optionen anzeigen" anklicken

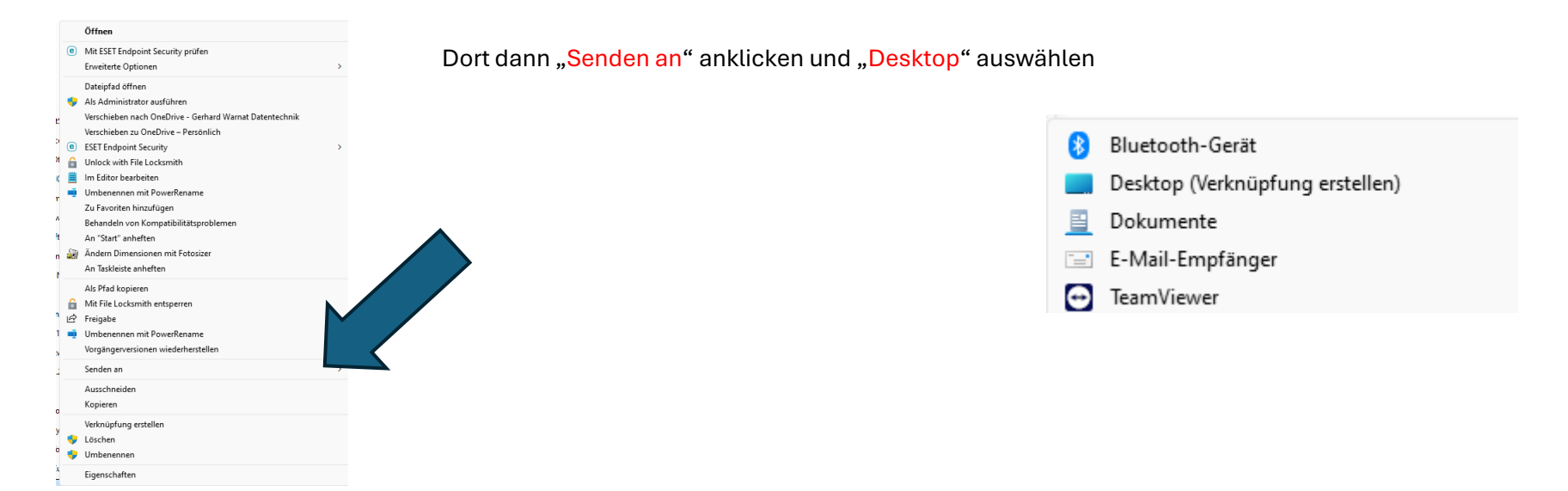

Variante 2: Programme über den Explorer heraussuchen und an Desktop senden

#### Gelbes Explorer Symbol in der Taskleiste anklicken

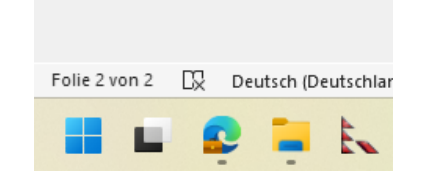

An den Speicherort der Datei gehen: (ggf. über "Dieser PC" und "Lokaler Datenträger C") Zum Pfad durchklicken (Ausführbares Programm wird als Anwendung angezeigt) Z.B. C:\Programme (X86)\BOSYS\CRM\bin\BOSYSInit (Anwendung)

Name der Anwendung mit rechter Maustaste anklicken und (analog wie unter Variante 1)

im PopUp Menü, letzte Zeile "weitere Optionen anzeigen" anklicken

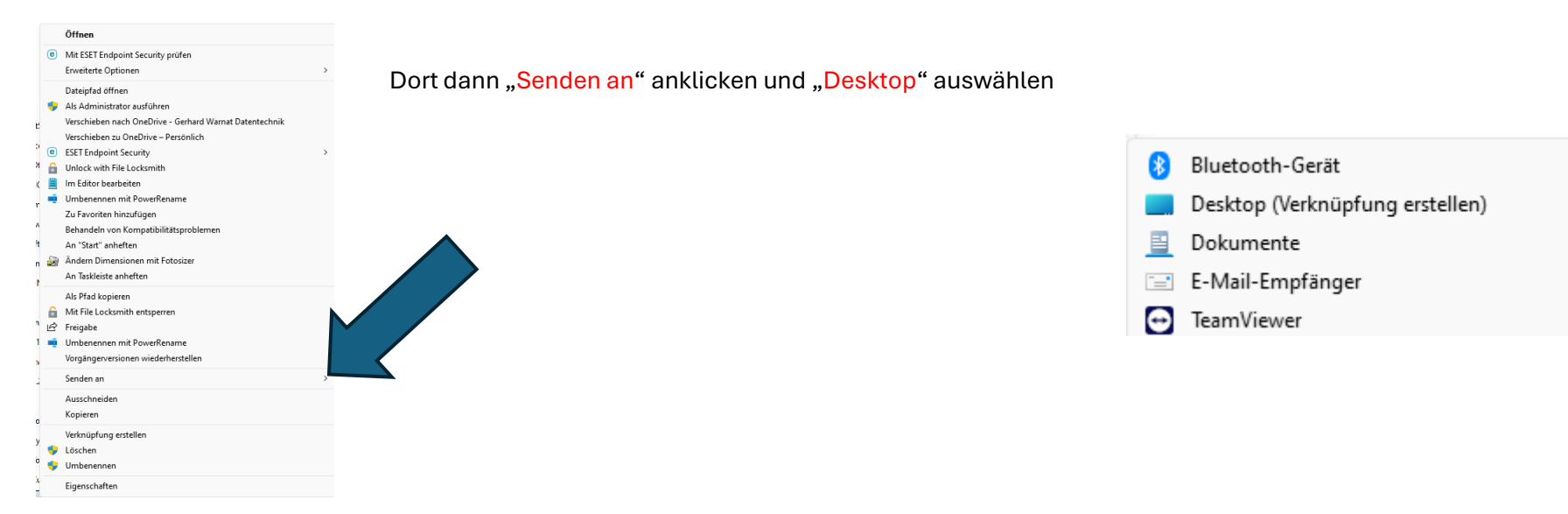

Auf dem Desktop die zu ändernde Verknüpfung mit rechter Maustaste anklicken

| Öffnen<br>Drucken<br>Als Pfad kopieren<br>Mit File Locksmith entsperren | In der le | etzten Zeile " <mark>Eigen</mark> | <mark>schaften</mark> " ankl | icken und dar      | nn "Anderes Symbo  | ol" ausw |
|-------------------------------------------------------------------------|-----------|-----------------------------------|------------------------------|--------------------|--------------------|----------|
| 🖻 Freigabe                                                              |           |                                   |                              | Tastenkombination: | Keine              |          |
| Umbenennen mit PowerRename<br>Vorgängerversionen wiederherstellen       |           |                                   |                              | Ausführen:         | Normales Fenster   | ~        |
| Senden an                                                               | >         |                                   |                              | Kommentar:         |                    |          |
| Ausschneiden<br>Kopieren                                                |           |                                   |                              | Dateipfad öffnen   | Anderes Symbol Erw | veitert  |
| Verknüpfung erstellen                                                   |           |                                   |                              |                    |                    |          |
| Löschen                                                                 |           |                                   |                              |                    |                    |          |
| Eigenschaften                                                           |           |                                   |                              |                    |                    |          |

im PopUp Menü, letzte Zeile "weitere Optionen anzeigen" anklicken.

über Durchsuchen dann ein anderes Symbol auswählen und mit OK bestätigen.

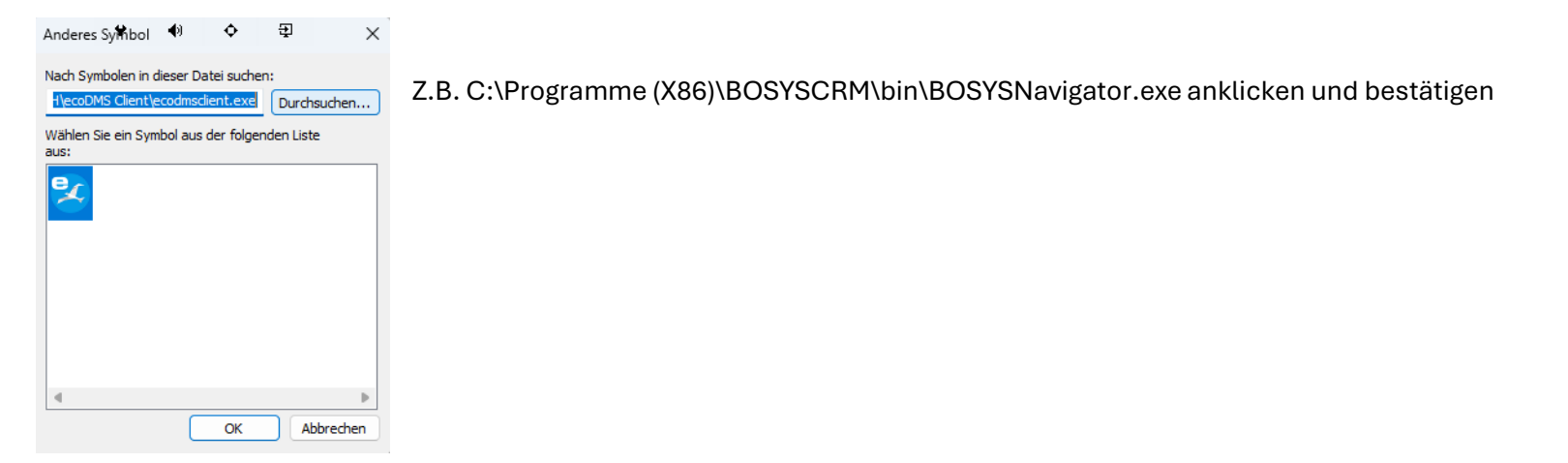